## ●インターネットで [ヘーベル光] と検索して登録する場合

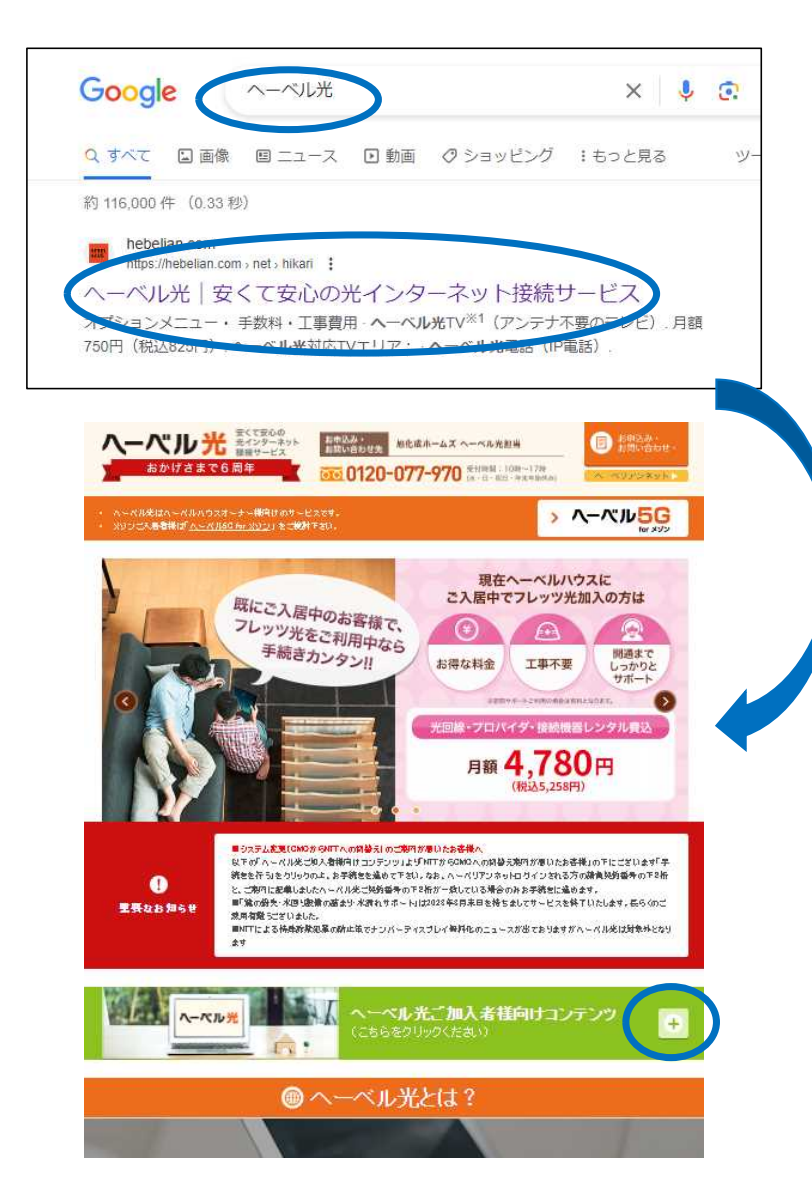

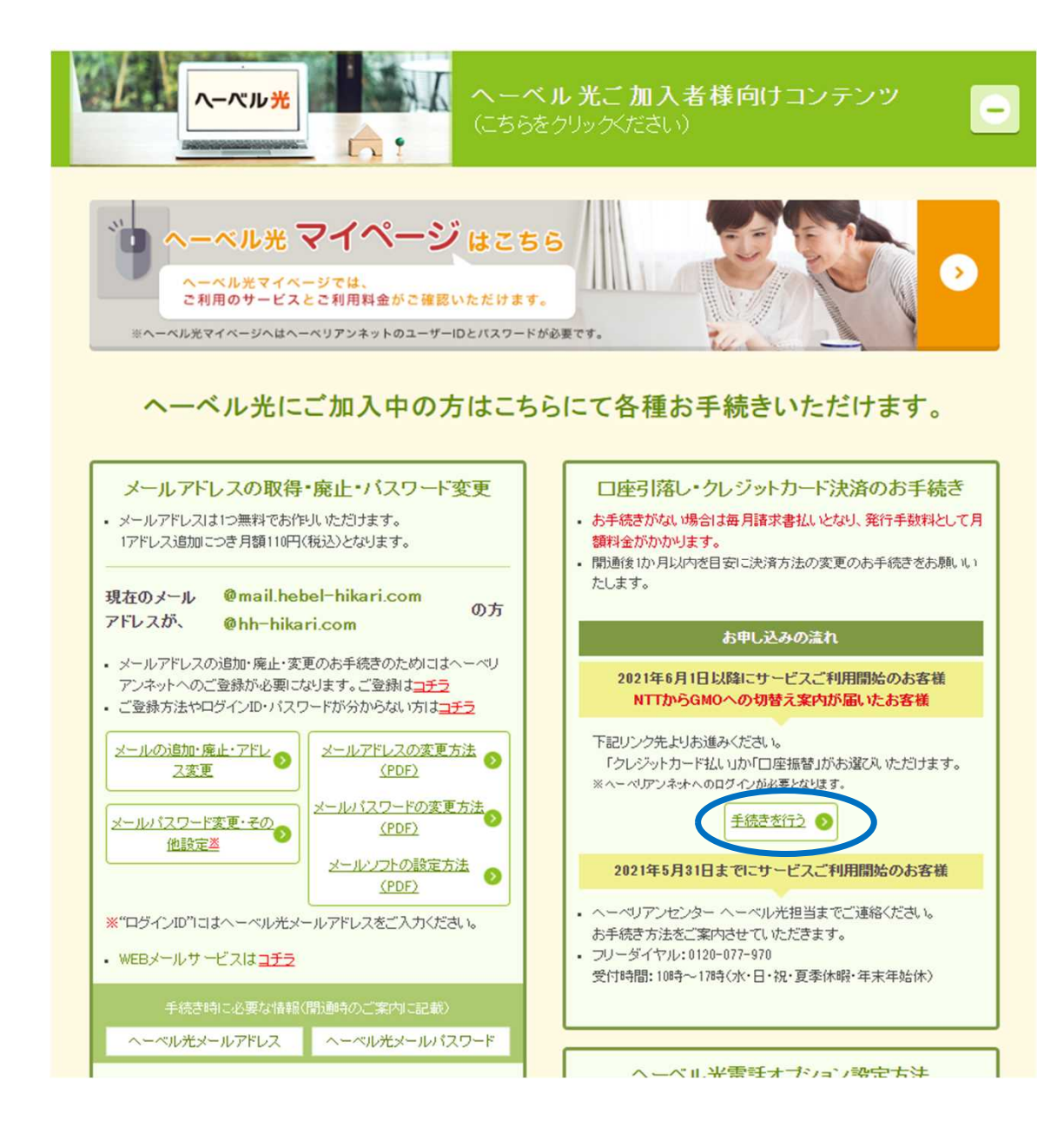

ヘーベリアンネットへのログインを久しくしていない場合や今までログインしたことのないパソコンでログインする 場合は、ユーザーIDとパスワードを入力し、ヘーベリアンネットへのログインをお願いします。

なお、ログインされる方の契約番号9桁の下2桁とヘーベル光契約番号の下2桁が一致する必要があります。一致していない場合、お支払い登録の画面が「エラー」表示されますのでご注意下さい。

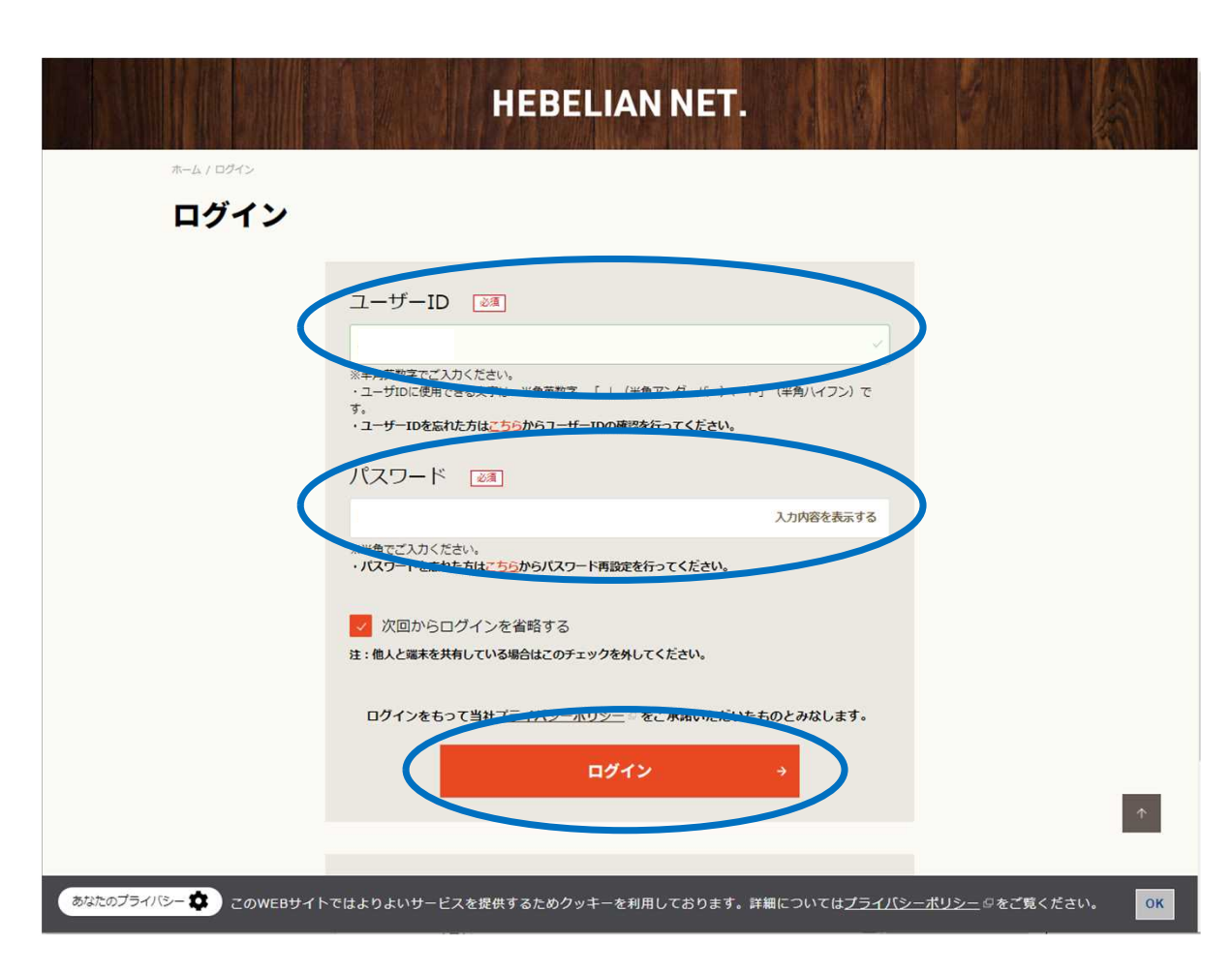

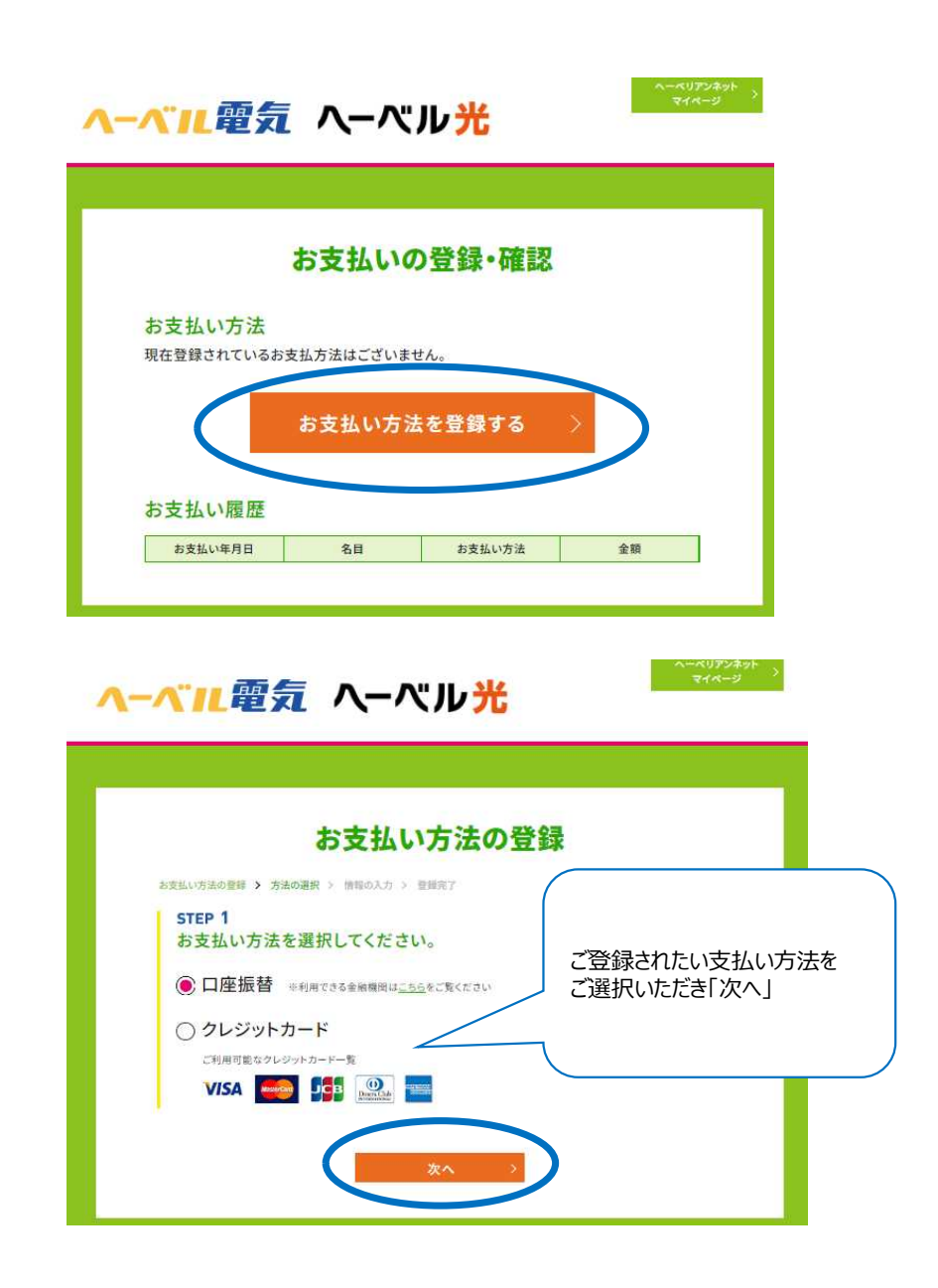

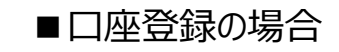

## ■クレジットカードの場合

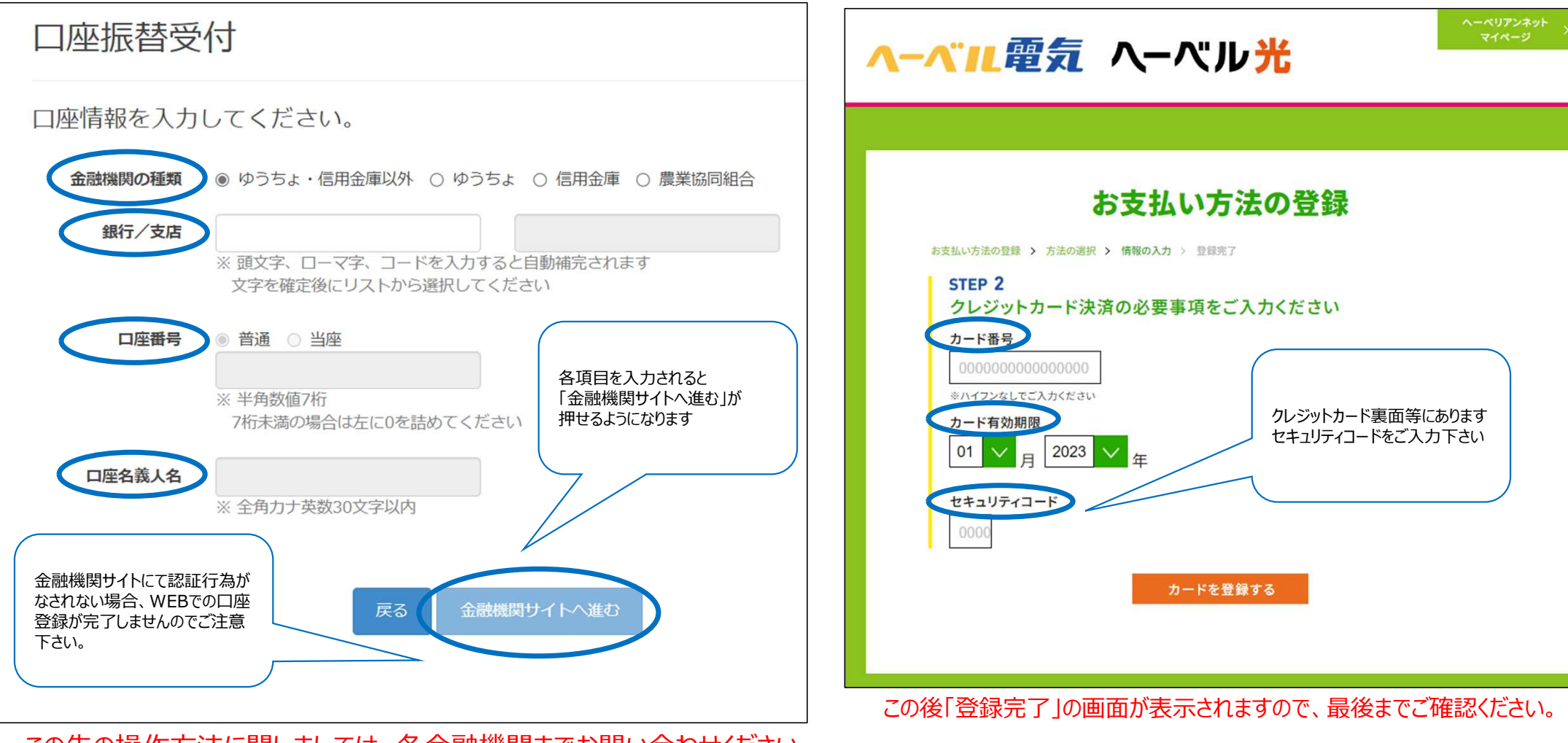

この先の操作方法に関しましては、各金融機関までお問い合わせください。

## ●ヘーベリアンネットから登録する場合

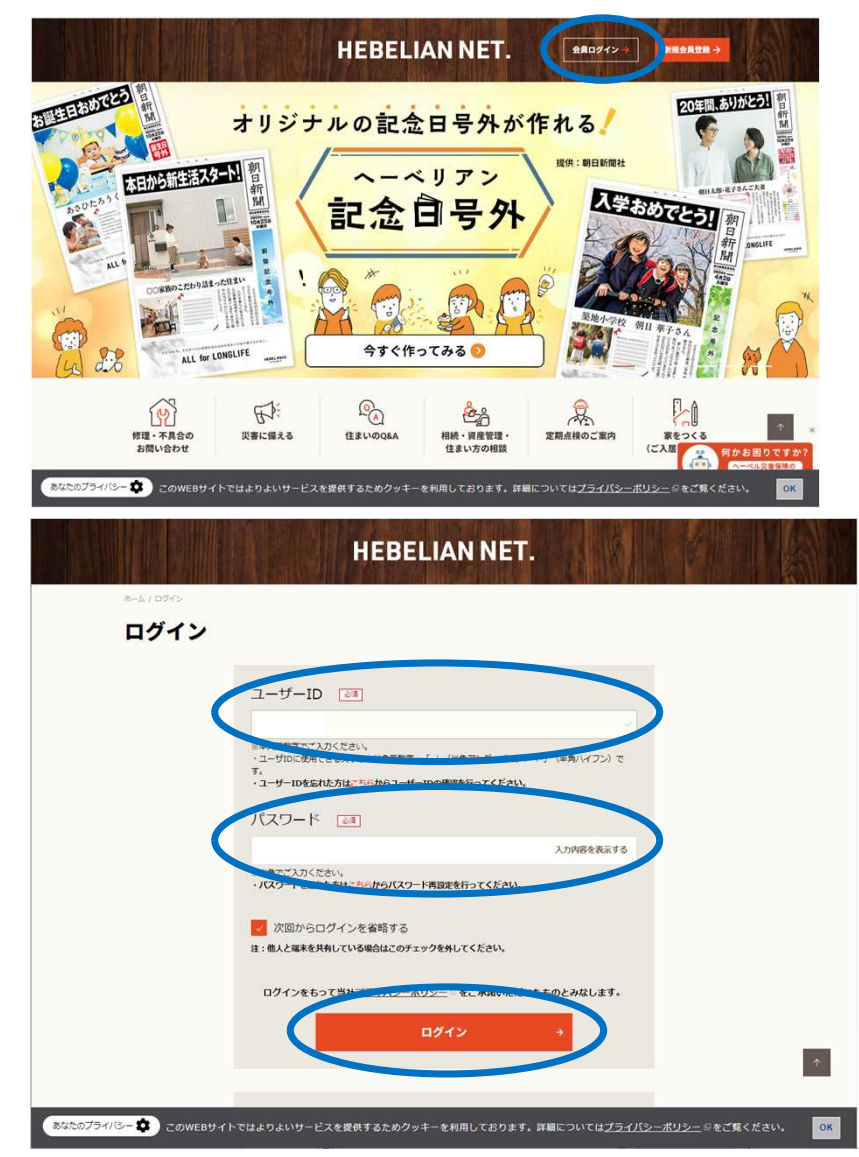

ログインしている方のの契約番号9桁の下2桁とヘーベル光契約番号の下2桁が一致する必要があります。 一致していない場合、お支払い登録の画面が「エラー」表示されますのでご注意下さい。

HEBELIAN NET. 上部もログイン中のお客様名が表示されますのでご確認下さい。

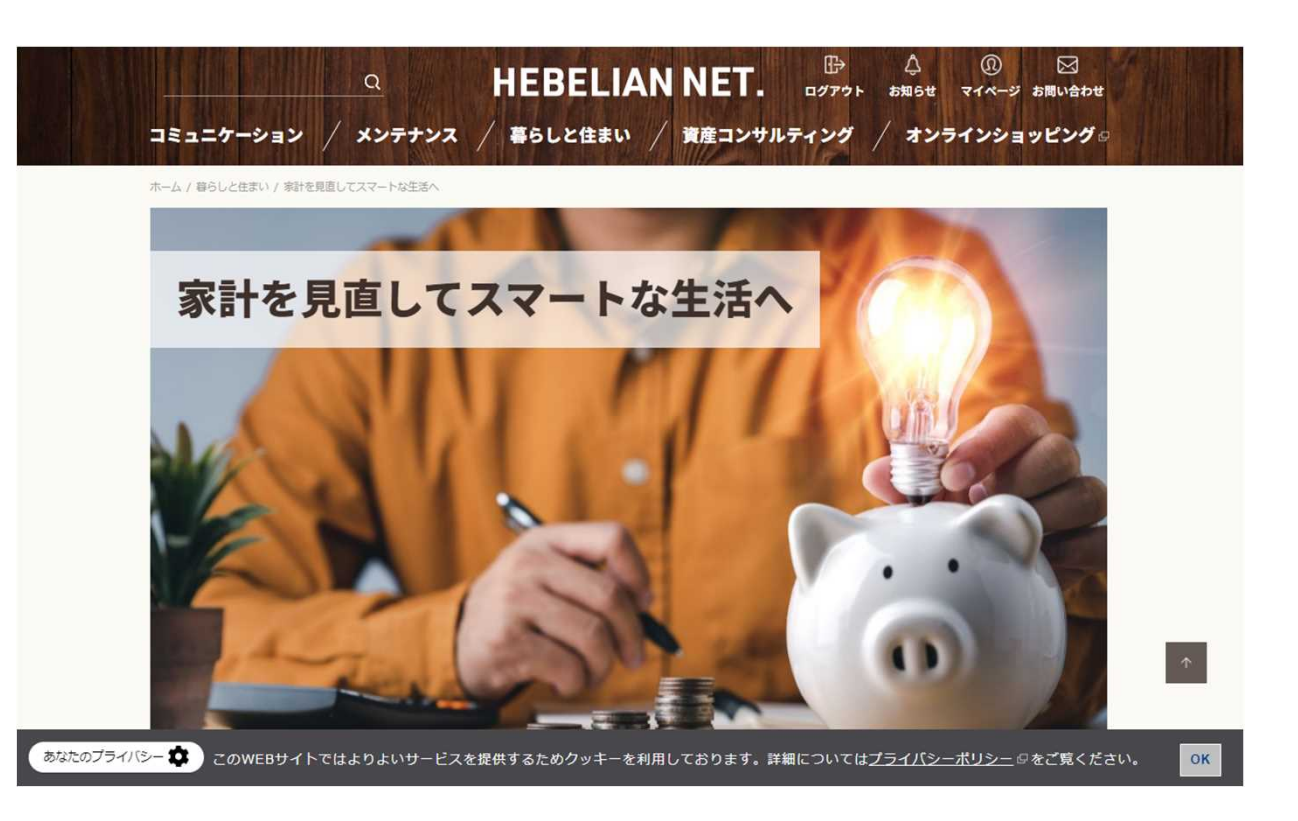

画面をスクロールし【サービス一覧】の中の「ヘーベル光・5G」を選択

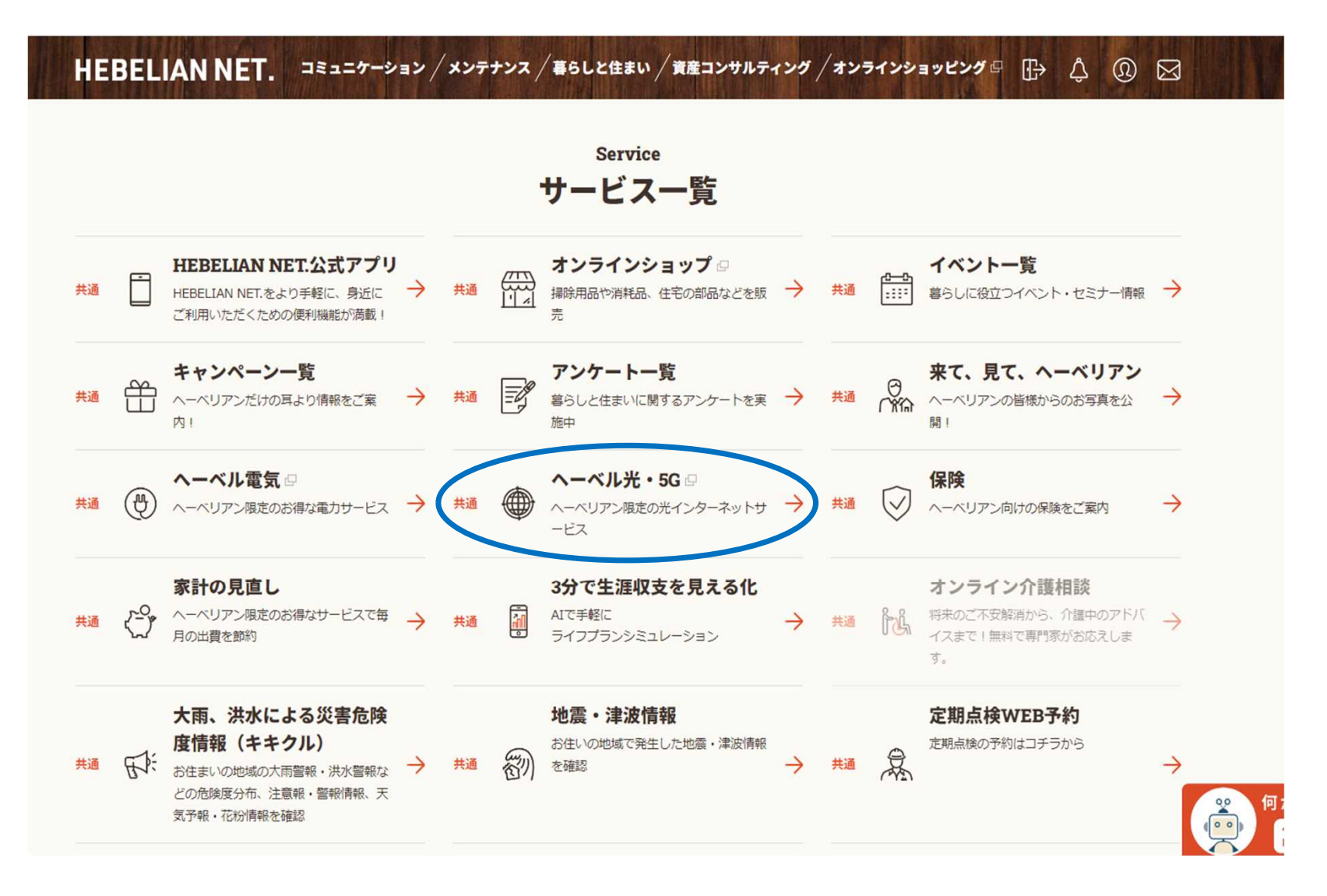

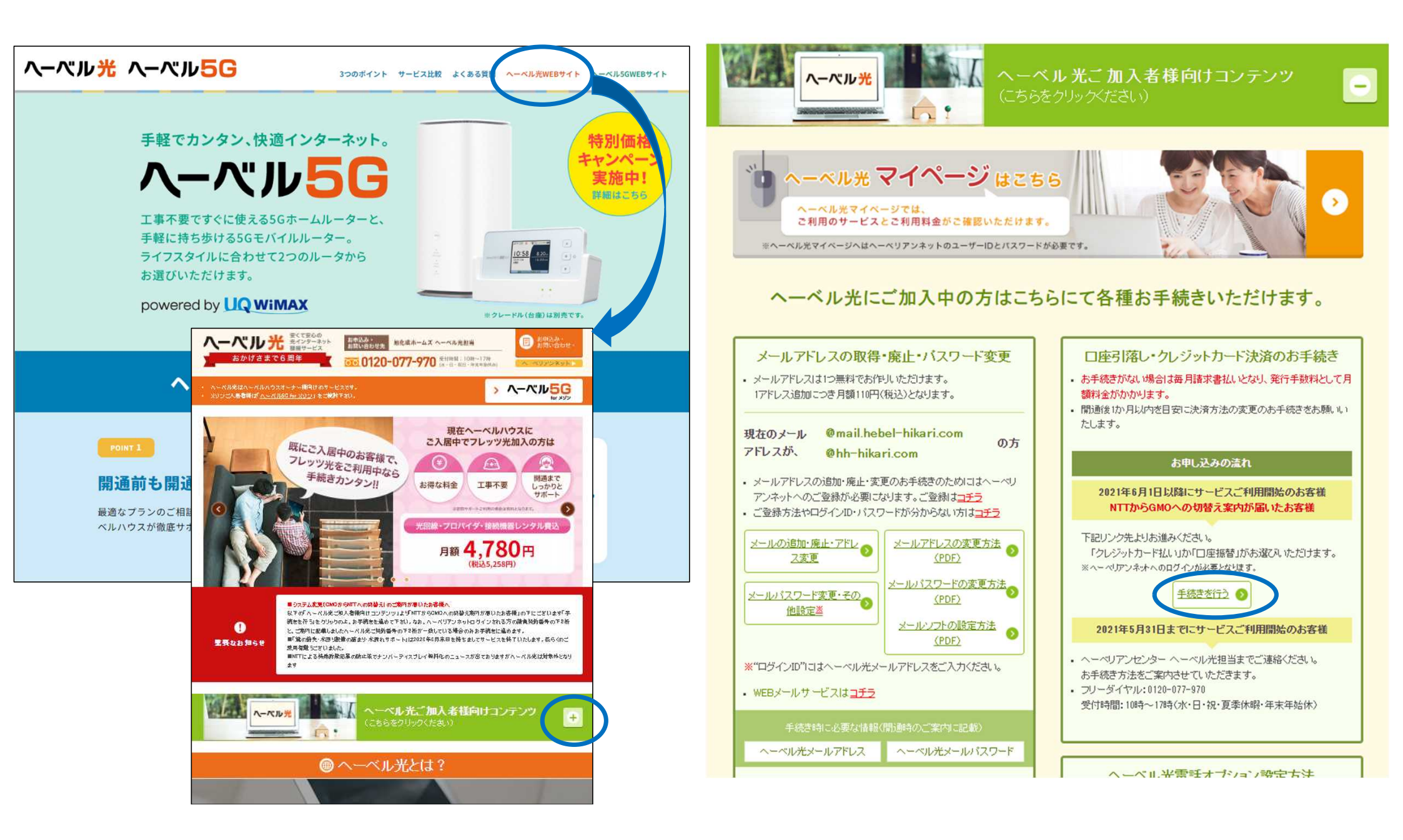

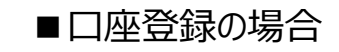

## ■クレジットカードの場合

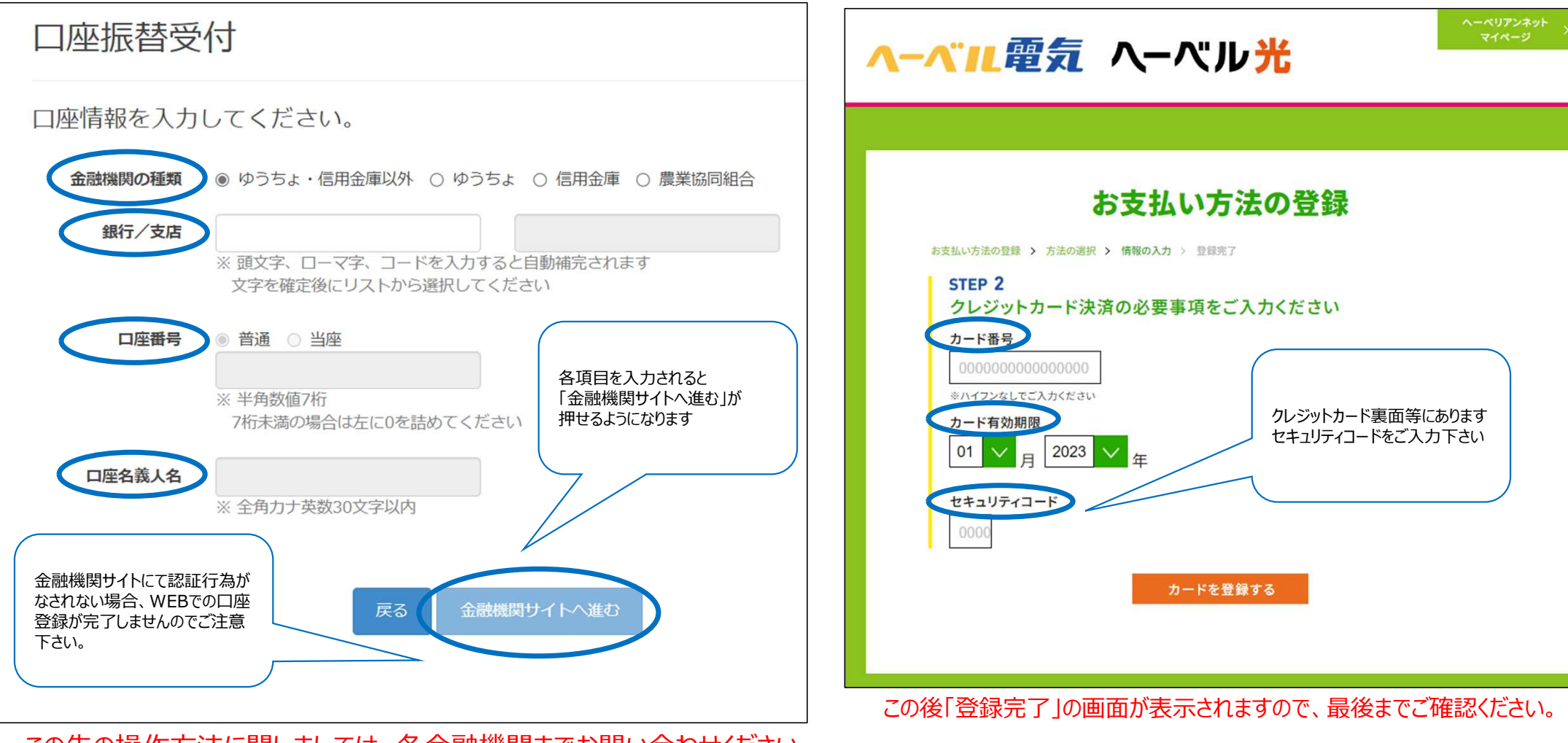

この先の操作方法に関しましては、各金融機関までお問い合わせください。